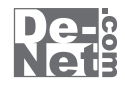

# TV 録画 DVD 動画 iPod

for Windows PC Windows XP Windows Vista

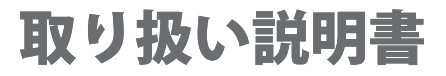

ユーザー登録はこちら http://www.de-net.com/pc

L DE-221

製品ご利用前に必ずお読みください。 この取り扱い説明書は大切に保管してください。

※シリアルナンバーを再発行することはできません。 シリアルナンバーはアップデートファイルをダウンロードする際などに必要となります。

| 日次                   |       |
|----------------------|-------|
| 62                   |       |
| ○動作環境・その他            | 02    |
| ○インストール・アンインストール方法   | 03~05 |
| ○起動方法                | 06    |
| ○画面説明                | 07~08 |
| ○DVDから動画を変換する        | 09~12 |
| ○パソコンに保存されている動画を変換する | 13~16 |
| OQ&A                 | 17~19 |
| ○ユーザーサポート            | 22    |

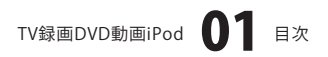

# 動作環境・その他

### 動作環境

| 対応 PC   | メーカーサポートを受けられる Windows パソコン ※Macintosh には対応しておりません。                       |
|---------|---------------------------------------------------------------------------|
| OS      | Windows XP (Home / Pro) / Vista                                           |
|         | ※日本語版 OS の 32 ビット版専用ソフトです。64 ビット版の OS に対応しておりません。                         |
|         | OS が正常に動作している環境でお使いください。                                                  |
|         | 対応 OS の動作環境を満たした環境でのご利用が前提となります。                                          |
|         | 最新のサービスパック及びアップデートがされている環境でお使いください。                                       |
|         | ServerOS には対応しておりません。管理者権限を持ったユーザーでお使いください。                               |
|         | マイクロソフトのサポート期間が終了している OS での動作は保証いたしません。                                   |
| CPU     | 2.0GHz Pentium または同等クラスのプロセッサー以上                                          |
| メモリ     | 512MB 必須 1GB 以上推奨 (Windows Vista の場合は 1GB 必須 )                            |
| ビデオメモリ  | 32MB 以上                                                                   |
| ディスプレイ  | 800×600 以上の解像度で色深度 16bit HighColor 以上表示可能なもの                              |
| DVD-ROM | CD および DVD の読み込みが可能なドライブ                                                  |
| ハードディスク | 50MB 以上の空き容量 ( インストール時 )※これ以外にデータ保存の為の空き容量が必要となります。                       |
| その他     | インターネット接続環境推奨                                                             |
|         | 並びに QuickTime7 以上 / iTunes8 以上 / Internet Explorer6 以上 が正常に動作している環境が必要です。 |
|         | ※本ソフトに関する最新情報の確認やアップデートを行う際にインターネット環境が                                    |

ご注意

対応ファイル

読み込み可能形式: VOB(DVDビデオモード) / AVI / FLV / MPEG1 / 3GP 変換後の形式: MP4 (動画ファイル) / MP3 (音声ファイル)

※品質は元の動画状態に依存します。実際の画質や容量は内容によって異なります。

※対応しているDVDはDVDビデオモードのみとなります。

必要となります。

- DVD-VRモードやCSS、CPRM、CPPM等のコピープロテクション(技術的保護手段)が施されているDVDの動画を変換することはできません。 ※対応ファイルの再生に必要なコーデック、フィルター等が必要です。
- お使いのパソコン上で正常に再生できる動画のみの対応となります。全てのファイルの入力、出力を保証するものではありません。

#### ご注意

※iPodやiPhoneで動画(MP4)を再生する場合には、動画対応の機種が必要です。

※QuickTime、iTunes、Internet Explorerなどの各種ソフトウェア、またパソコン本体やiPodやiPhoneを含む各種ハードウェアについての お問い合わせやサポートにつきましては、各メーカーに直接お問い合わせください。

その他ご注意

※パソコン環境によっては、パソコンの動作に遅延等が見られる場合もありますので注意ください。

※複数台のパソコンで使用する場合には台数分のソフトが必要です。

- ※その他ご不明な点などはパッケージ裏面のユーザーサポートまでお問い合わせください。ユーザーサポートの通信料・通話料はお客様の負担となります。サポート料は無料です。本ソフトの動作以外のご質問や各種専門知識などのお問い合わせには、お答えできない場合があります。 また、お問い合わせ内容によっては返答までにお時間をいただくこともあります。予めご了承ください。
- ※本パッケージに含まれる、ソフトウェア、文字データ、その他のコンテンツ等の著作権は弊社株式会社デネットに帰属します。本ソフトウェアを 著作者の許可無く賃貸業に使用すること営利目的で使用すること、改造もしくはリバースエンジニアリングすることを禁止します。 本ソフトウェアの一部、また全部を無断で複製することは法律で禁じられています。

掲載されている画面や写真、サンプル等は製品使用時のイメージです。 画面や仕様等は予告なく変更する場合があります。 Microsoft、Windows、Windows Vista、Internet Explorerは、米国Microsoft Corporationの米国及びその他の国における登録標または商標です。 Pentium はアメリカ合衆国および他の国におけるインテルコーポレーションの登録商標または商標です。Macintosh、iTunes、QuickTimeは、 米国および他国のApple Inc.の登録商標です。

iPod、iPhoneはApple Inc.の商標です。その他記載されている会社名・団体名及び商品名などは、商標又は登録商標です。

TV録画DVD動画iPod **02** 動作環境・その他

# インストール・アンインストール方法

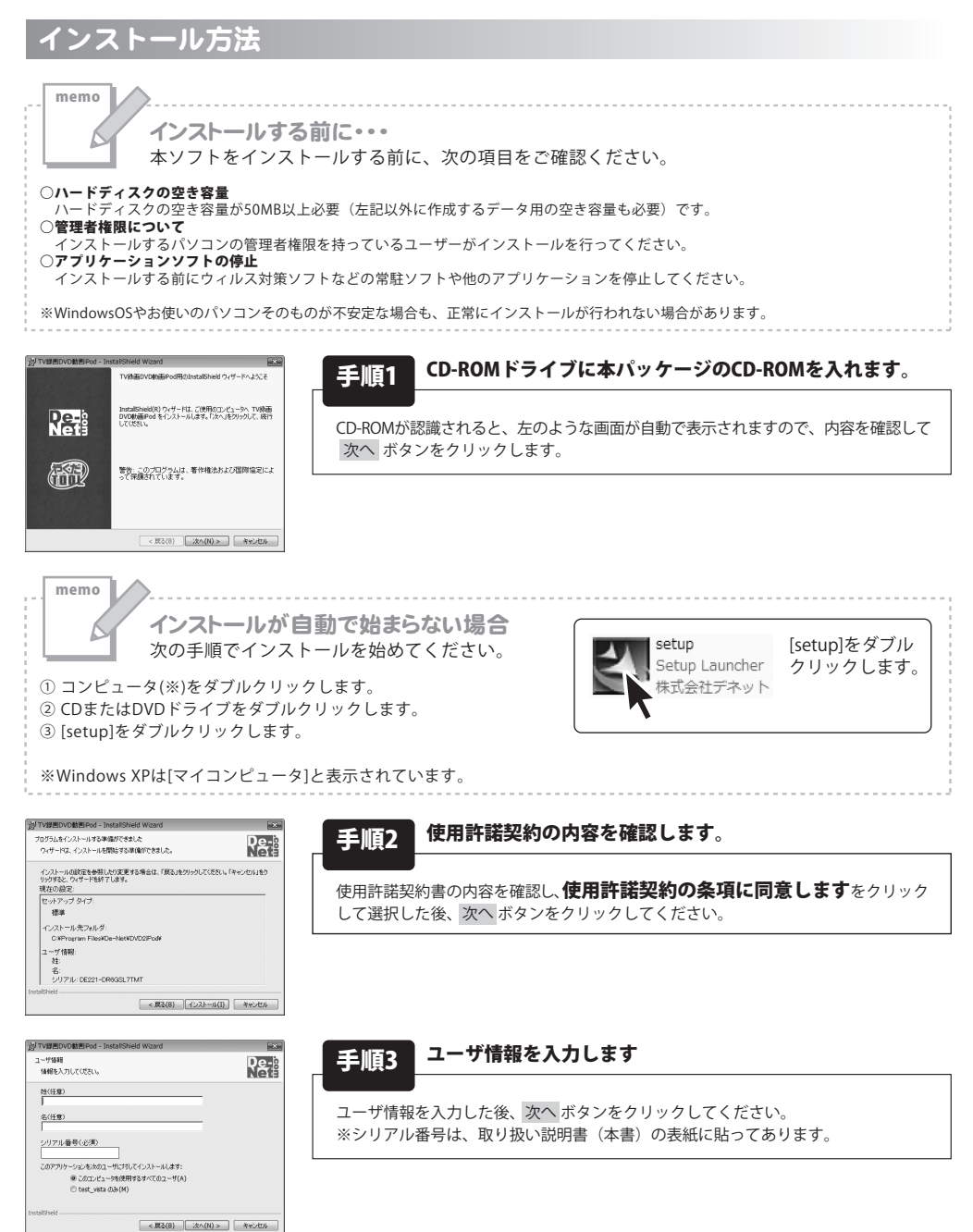

TV録画DVD動画iPod **03** インストール・アンインストール方法

# インストール・アンインストール方法

| 身 TV録画D         | DVD動面iPod - InstallShi                   | ield Wizard                   | ×               |
|-----------------|------------------------------------------|-------------------------------|-----------------|
| インストーノ          | い先のフォルダ                                  |                               | De-2            |
| このフォノ<br>ンストーノ  | レダにインストールする場合は、<br>ルする場合は、「変更」をクリッ       | 、「)太へ」をクリックしてください。  <br>小します。 | Note Net        |
|                 | TV誘調DVD動画Pod の<br>C:VProgram FilesVDe-Ne | インストール先:<br>atVDVD2PodW       | 変更(C)           |
|                 |                                          |                               |                 |
|                 |                                          |                               |                 |
|                 |                                          |                               |                 |
|                 |                                          |                               |                 |
|                 |                                          |                               |                 |
| InstallShield - |                                          | < 戻る(B) 次へ                    | (N) > (#w) dRIL |

インストールの設定を参照したり変更する場合は、「戻る」をクリックしてください。「キャンセル」をク リックすると、ウィザードを終了します。

De-Net#DVD2iPod

**₽**₽-

TV绿西DVD動西iPod - Insta

現在の設定: セットアップ タイプ:

様準 インストール先フォルダ

ユーザ情報: 姓: 名: シリアル: DE221-DR6GSL7TMT

クログラムをインストールする準備ができました ウィザードは、インストールを開始する準備ができました。

### 手順4 インストール先のフォルダーを確認してください。

インストール先を変更することができます。 変更しない場合は 次へ ボタンをクリックしてください。 インストール先を変更する場合は 変更 ボタンをクリックして、 インストール先を選択してから 次へ ボタンをクリックしてください。 通常はインストール先を変更しなくても問題はありません。

#### 手順5 インストールを開始します。

インストールの確認画面が表示されます。内容を確認し、インストールを行う場合 は インストール ボタンをクリックしてください。

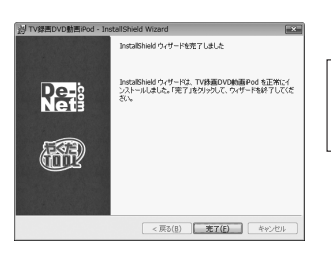

< 戻る(B) インストール(I) キャンセル

### 手順6 インストール完了です。

インストールが正常に終了すると左のような画面が表示されます。 完了 ボタンをクリックしてください。

# アンインストール方法

お使いのパソコンから『TV録画DVD動画iPod』をアンインストール(削除)します。

本ソフトを完全に終了して ボタン→「コントロールパネル」→「プログラムのアンインストール」で一覧表示される プログラムの中から「TV録画DVD動画iPod」を選択して「アンインストール」をクリックすると確認メッセージが 表示されますので、「はい」をクリックするとアンインストールが実行されます。

※Windows XPの場合、「スタート」→「コントロールパネル」→「プログラムの追加と削除」から、 アンインストールを行ってください。

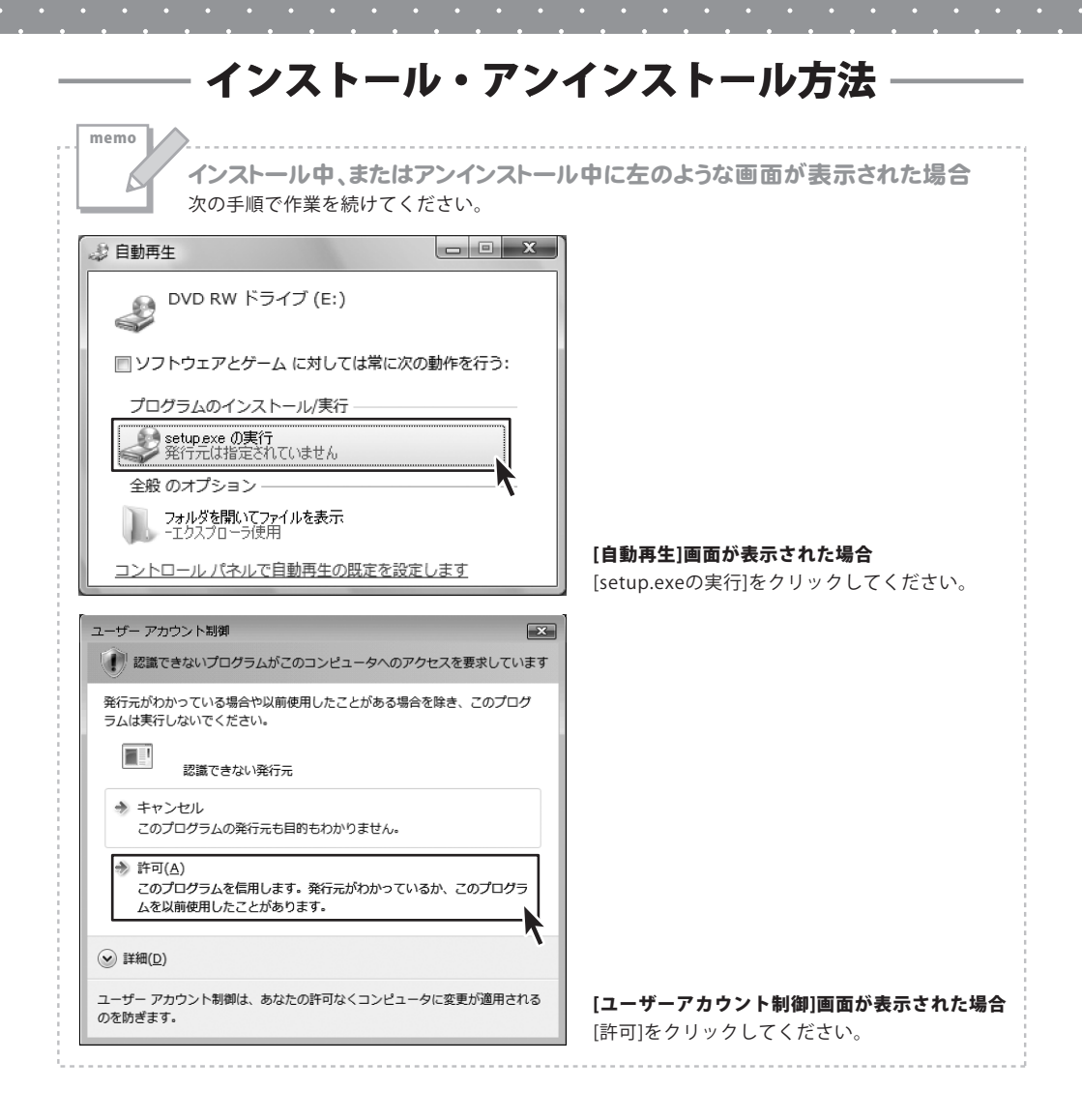

TV録画DVD動画iPod **05** インストール・アンインストール方法

# 起動方法

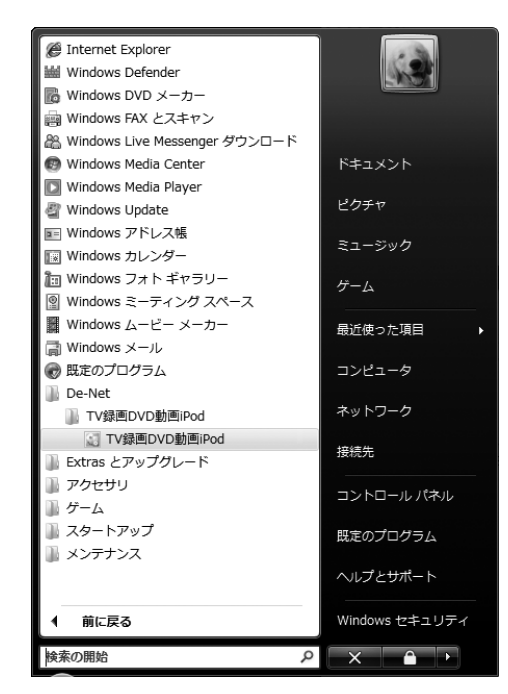

# スタートメニューからの起動

ボタン(WindowsXPの場合は[スタート]ボタン)をクリックして 「すべてのプログラム」→「De-net」→「TV録画DVD動画iPod」とたどって 「TV録画DVD動画iPod」をクリックしますと本ソフトが起動します。

# デスクトップショートカットからの起動

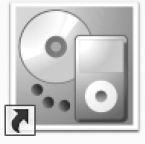

←TV録画DVD動画iPod ショートカット

TV録画DVD動画 iPod

正常にインストールが完了しますと、デスクトップに上の様なショートカットアイコンができます。 ダブルクリックをすると、本ソフトが起動します。

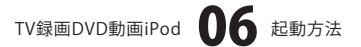

# 画面説明·

# メイン画面

| 🔝 TV録画I | DVD動画iPod |                        |      |      | - • ×                                                  |
|---------|-----------|------------------------|------|------|--------------------------------------------------------|
| 07      | ァイル追加     | <ul><li>DVDか</li></ul> | ら変換  | 選択削除 | 設定                                                     |
| 77411   | /名        | 状態                     | 変換リス |      | 動画変換<br>動画変換&<br>iTunes登録<br>音声変換<br>音声変換&<br>iTunes登録 |
| 変換中     | Ш.        |                        |      |      |                                                        |

### 📘 ファイル追加

パソコンに保存されている動画(AVI、FLV、MPEG1、3GPファイル)から変換する動画を選択します。

#### DVDから変換

DVDから変換するチャプターを選択します。

| チャプター選択画面 | ドライブ                            |
|-----------|---------------------------------|
|           | ▼をクリックして、DVDが挿入されているドライブを選択します。 |
| ドライブ      | 更新                              |
| 更新        | 現在表示されているドライブの情報を最新の情報にします。     |
| チャプター     | チャプター                           |
|           | DVDのチャプターが表示されます。               |
|           | 全選択                             |
|           | チャプターに表示されているチャプターをすべて選択状態に     |
|           | します。                            |
|           | 全選択解除                           |
|           | 選択されたチャプターの選択状態を解除します。          |
| 全選択 全選択解除 | ОК                              |
|           | 選択したチャプターを変換リストに追加して、チャプター選択    |
| OK キャンセル  | 画面を閉じます。                        |
|           | キャンセル                           |
|           | 選択したチャプターを変換リストに追加せずに、チャプター     |

#### 選択削除

変換リストに追加した動画を変換リストから外します。

TV録画DVD動画iPod **07** 画面説明

選択画面を閉じます。

# 画面説明

#### 設定

設定画面が表示され、各種設定を行います。

| 設定                                            | <b>画質設定</b>                 |
|-----------------------------------------------|-----------------------------|
|                                               | ▼をクリックして、変換する動画の画質を設定します。   |
| 画質設定:  最高画質                                   | 画面比率                        |
|                                               | ▼をクリックして、変換する動画の画面比率を設定します。 |
| 画面比率: 標準(4:3) 🔽                               | 保存先                         |
|                                               | 選択 ボタンをクリックして、変換した動画の保存先を   |
| 保存先: C*Users*DE-NET*Documents*TV_DVD_iPod* 選択 | 設定します。                      |
| ☞ 変換後に保存先を開く                                  | 変換後に保存先を開く                  |
|                                               | チェックを入れると、動画の変換終了後に保存先を     |
| OK キャンセル                                      | 開きます。                       |
|                                               | ОК                          |
|                                               | 設定した内容を保存して、設定画面を閉じます。      |
|                                               | キャンセル                       |

設定した内容を保存せずに、設定画面を閉じます。

#### 変換リスト

変換する動画が表示されます。

🔳 動画変換

変換リストに追加した動画を変換し、設定画面で設定した保存場所に保存します。

#### 動画変換 & iTunes 登録

変換リストに追加した動画を変換し、iTunesに登録します。

#### ☑ 音声変換

変換リストに追加した動画を音声ファイルに変換し、設定画面で設定した保存場所に保存します。

 音声変換& iTunes 登録

変換リストに追加した動画を音声ファイルに変換し、iTunesに登録します。

#### 変換中止

変換を中止します。

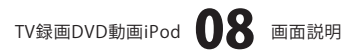

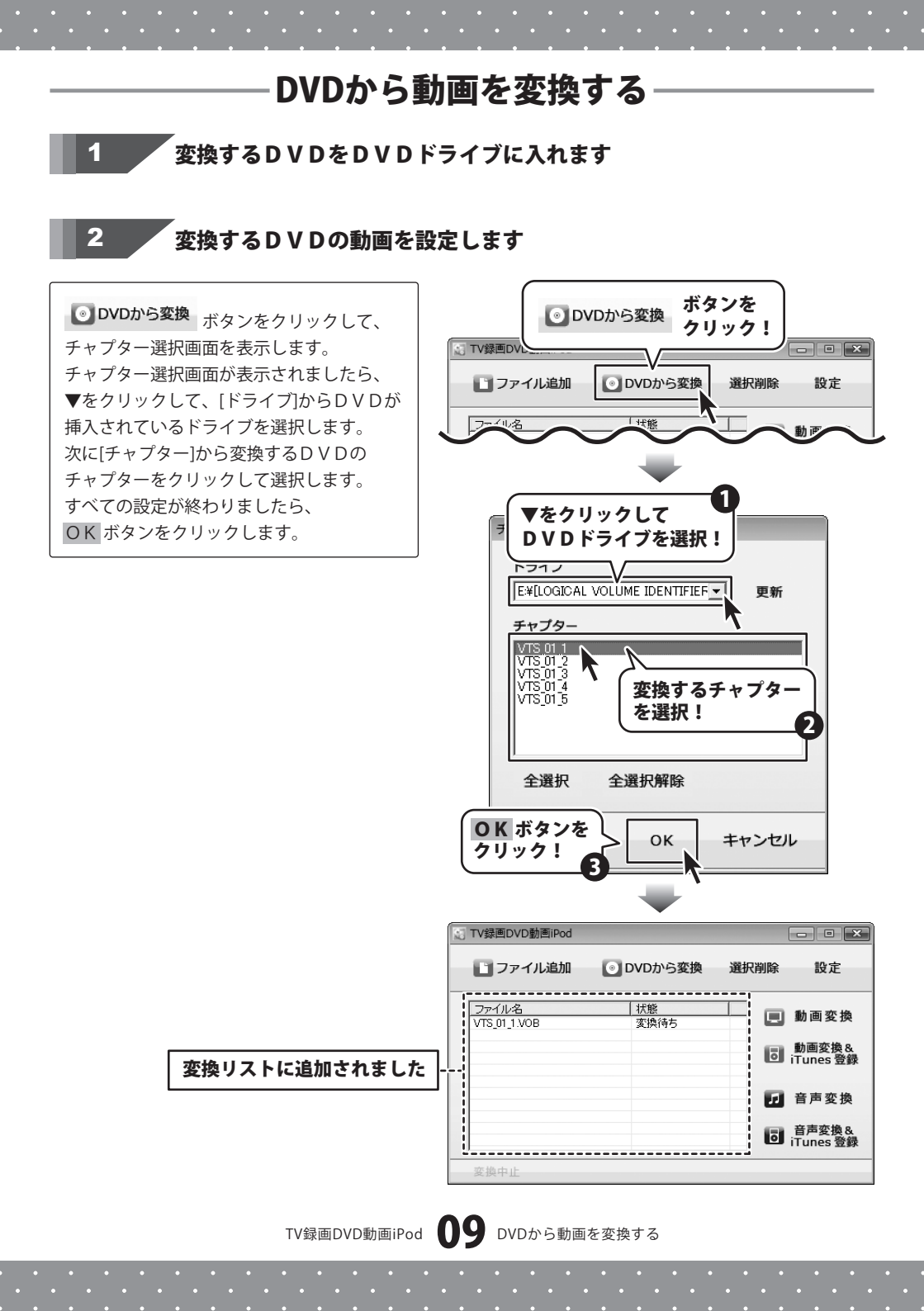

# DVDから動画を変換する

### 動画の画質、画面比率、保存先を設定します

設定ボタンをクリックして、 設定画面を表示します。設定画面が 表示されましたら、各項目の設定を行います。 すべての設定が終わりましたら、 OK ボタンをクリックします。

3

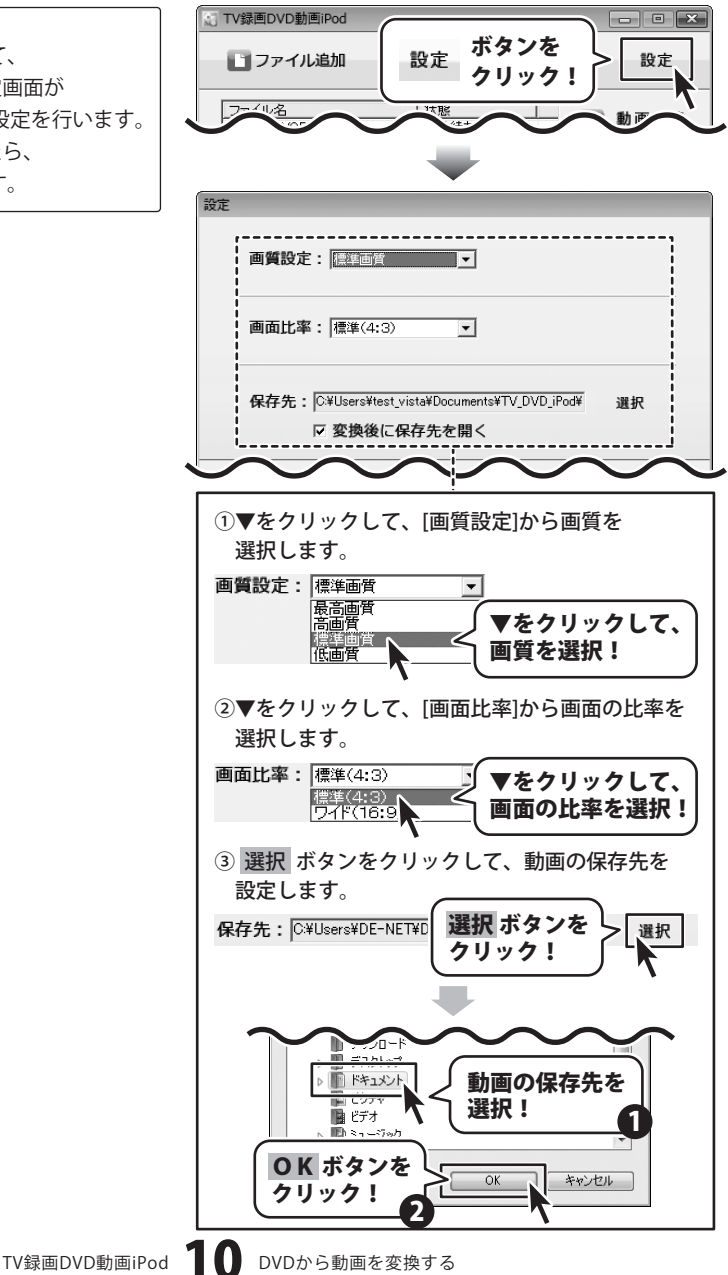

# DVDから動画を変換する

|    | •                                              |       |
|----|------------------------------------------------|-------|
| 設定 |                                                |       |
|    | 画質設定: [無言言] ▼                                  |       |
|    | 画面比率: 標準(4:3) 🔪                                |       |
|    | 保存先:[C¥Users¥test_vista¥Documents¥TV_DVD_iPod¥ | 選択    |
|    | ОК ボタンを<br>クリック!                               | キャンセル |
|    |                                                |       |

動画の変換をします

4

### 動画を変換して、パソコンに保存する

動画変換 ボタンをクリックすると、 動画の変換がはじまります。

[変換後に保存先を開く]にチェックが入って いると、変換終了後に保存先のフォルダー が表示されます。

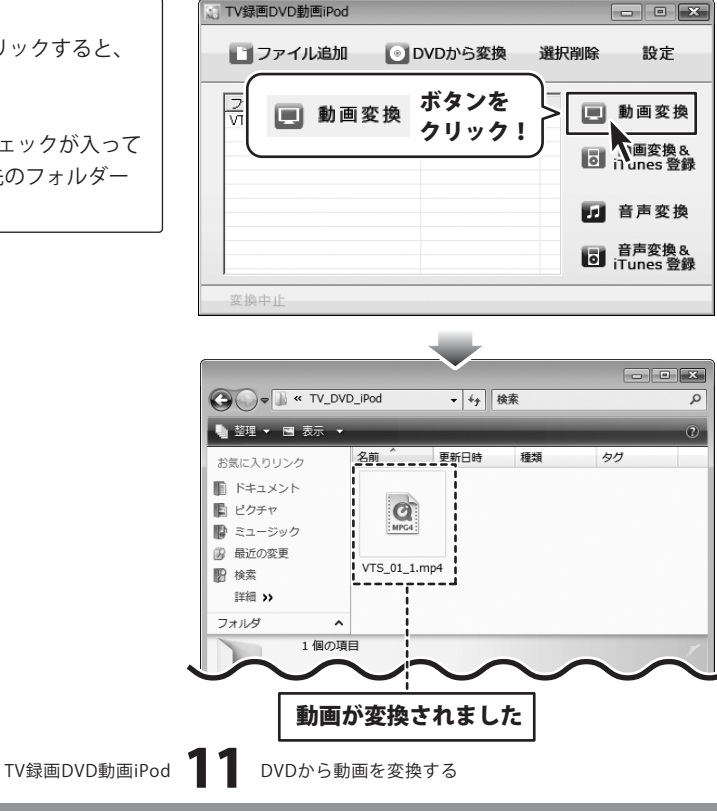

# DVDから動画を変換する

### 動画を変換して、iTunesに登録する

 

 動画変換& iTunes登録
 ボタンをクリックすると、
 動画の変換がはじまります。

 動画の変換が終了すると、自動的に

 iTunesに登録されます。

※設定画面で設定した保存先に変換した ファイルが保存されています。

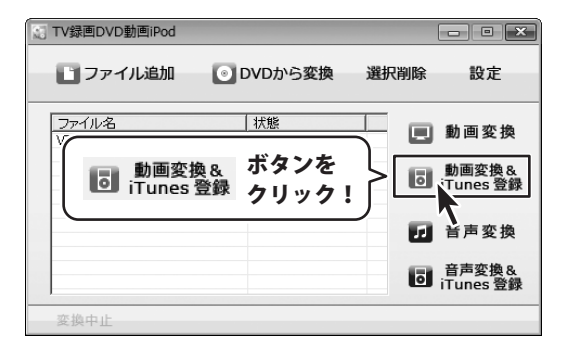

### 動画を音声ファイルに変換する

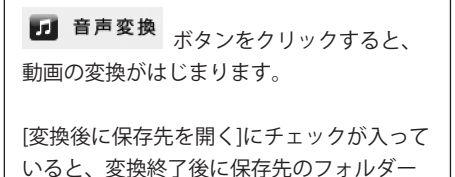

が表示されます。

| 🔄 TV録画DVD動画iPod       |                             |                             |
|-----------------------|-----------------------------|-----------------------------|
| 🗋 ファイル追加              | <ul> <li>DVDから変換</li> </ul> | 選択削除 設定                     |
| ファイル名<br>VTS_01_1.VOB | <u>状態</u><br>変換待ち           | ■ 動画変換<br>動画変換&<br>iTunes登録 |
| 1 音声変                 | 換<br>ボタンを<br>クリック!          | 音声変換                        |
| 変換中止                  |                             |                             |

### 動画を音声ファイルに変換して、iTunesに登録する

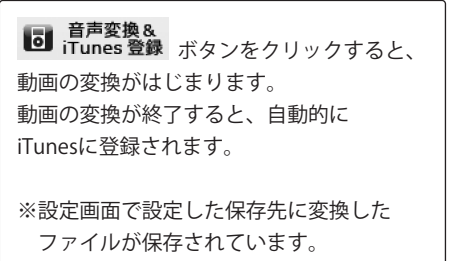

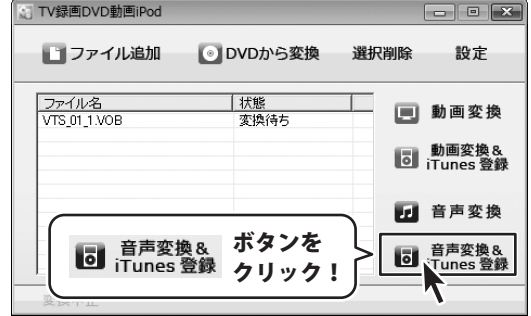

# 1 変換する動画を設定します

ファイル追加 ボタンをクリックして、 ファイルを開く画面を表示します。 追加する動画の保存先を指定し、動画を選択 して、開くボタンをクリックします。

追加できる動画の種類は、 AVI、FLV、MPEG1、3GP形式の 動画ファイルです。

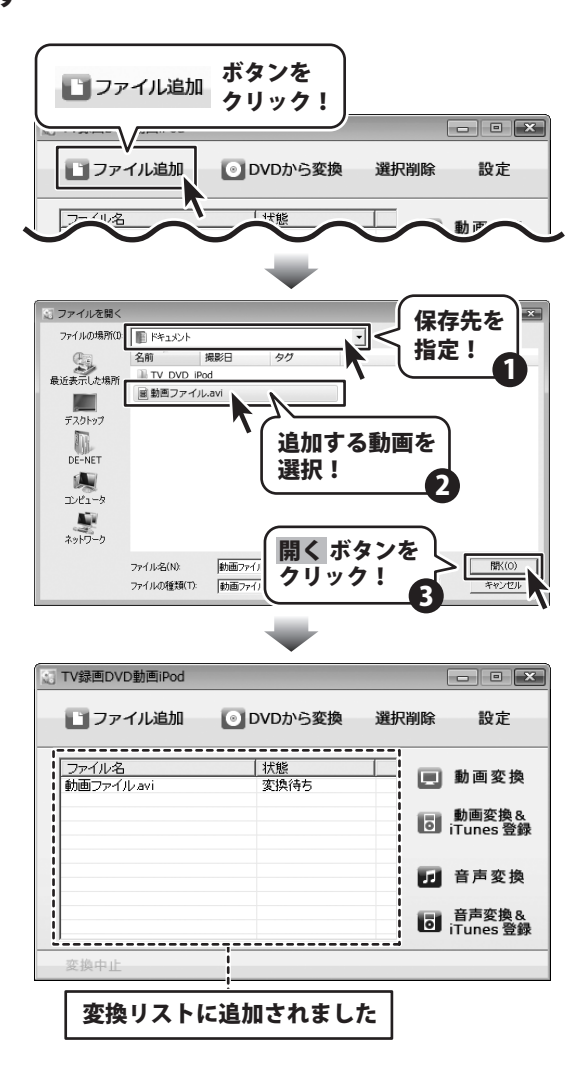

#### 2

動画の画質、画面比率、保存先を設定します

設定ボタンをクリックして、 設定画面を表示します。設定画面が 表示されましたら、各項目の設定を行います。 すべての設定が終わりましたら、 OK ボタンをクリックします。

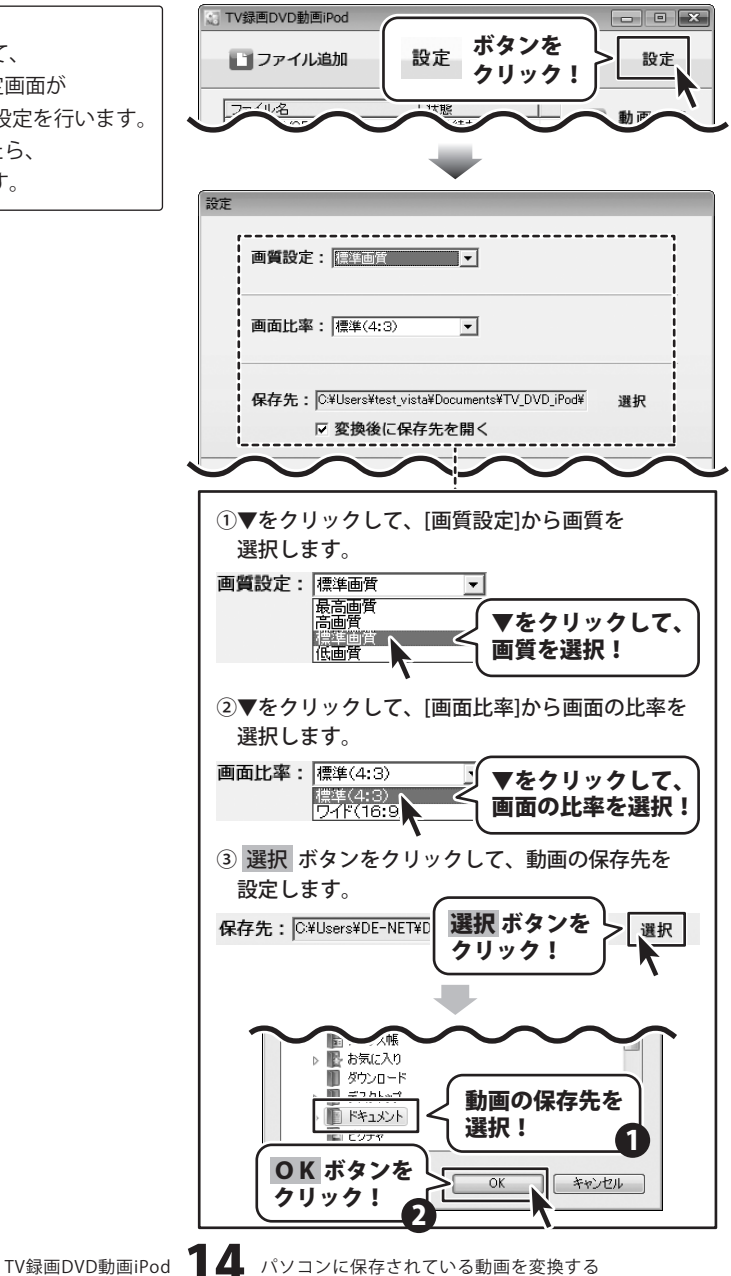

| 設定 | $\mathbf{\nabla}$                                                 |  |
|----|-------------------------------------------------------------------|--|
|    | 画質設定:標準画質                                                         |  |
|    | 画面比率: 標準(4:3) ▼                                                   |  |
|    | 保存先: C¥Users¥test_vista¥Documents¥TV_DVD_iPod¥ 選択<br>「 変換後に保存先を開く |  |
|    | OK ボタンを<br>クリック!         OK         キャンセル                         |  |

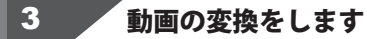

### 動画を変換して、パソコンに保存する

動画変換 ボタンをクリックすると、 動画の変換がはじまります。

[変換後に保存先を開く]にチェックが入って いると、変換終了後に保存先のフォルダー が表示されます。

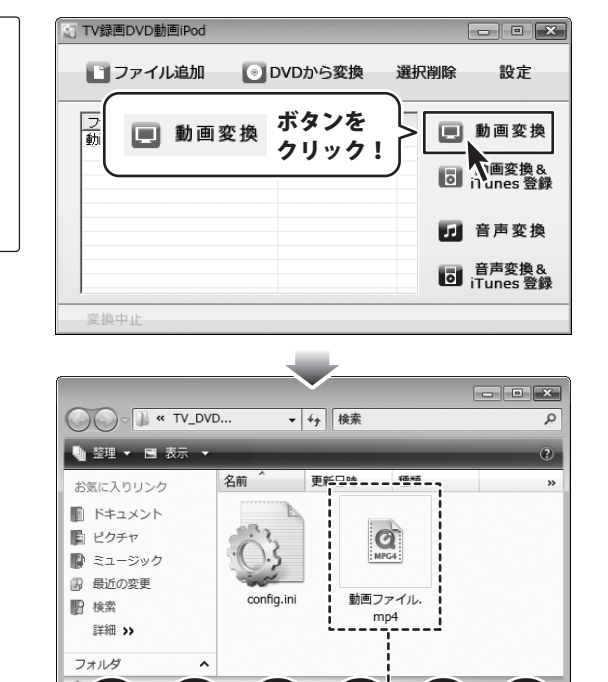

TV録画DVD動画iPod **15** パソコンに保存されている動画を変換する

動画が変換されました

### 動画を変換して、iTunesに登録する

**動画変換&**  iTunes登録 ボタンをクリックすると、
 動画の変換がはじまります。
 動画の変換が終了すると、自動的に
 iTunesに登録されます。

※設定画面で設定した保存先に変換した ファイルが保存されています。

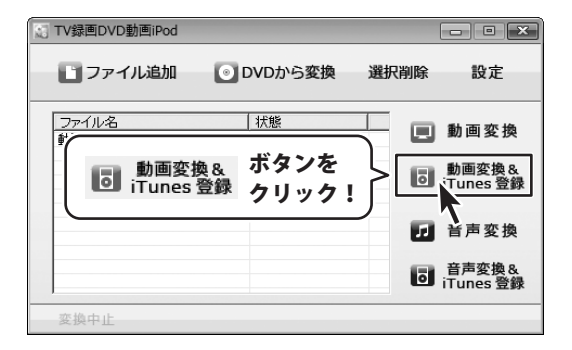

### 動画を音声ファイルに変換する

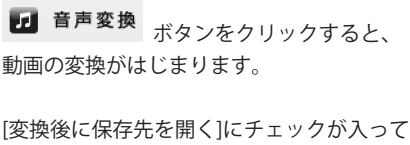

[変換後に保存先を開く]にチェックが入って いると、変換終了後に保存先のフォルダー が表示されます。

| 🔝 TV録画DVD動画iPod                                   |                             |                                                                                                    |
|---------------------------------------------------|-----------------------------|----------------------------------------------------------------------------------------------------|
| 🚹 ファイル追加                                          | <ul> <li>DVDから変換</li> </ul> | 選択削除 設定                                                                                                 |
| <u>ファイル名</u><br>動画ファイルavi<br><b>1</b> 音声変<br>変換中止 | 状態<br>変換待ち<br>ボタンを<br>クリック! | <ul> <li>動画変換</li> <li>動画変換</li> <li>iTunes 登録</li> <li>音声変換</li> <li>声変換</li> <li>iTunes 登録</li> </ul> |

### 動画を音声ファイルに変換して、iTunesに登録する

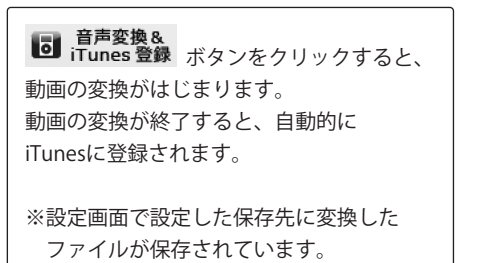

| 11 TV録画DVD動画iPod    |                   |      | - • ×                     |
|---------------------|-------------------|------|---------------------------|
| 📑 ファイル追加 💽          | DVDから変換           | 選択削除 | 設定                        |
| ファイル名<br>動画ファイル avi | <u>状態</u><br>変換待ち |      | 動画変換<br>動画変換&<br>iTunes登録 |
| 音声変換&<br>iTunes 登録  | ボタンを<br>クリック!     |      | 音声変換&<br>音声変換&<br>Tunes登録 |

# **Q & A**

### インストール・起動関連

#### Q:ソフトのインストールや起動ができません

A:本ソフトをインストールする際、ウィルス対策などの常駐ソフトや他のアプリケーションが起動していませんか? 必ず、すべて終了してからインストール作業を行ってください。 また、HDD(ハードディスクドライブ)の空き容量が極端に少ない状態、Windowsのシステムが不安定 になってますと、インストール作業を行うことや本ソフトが正常に起動することができない場合も あります。お使いのパソコンのWindows OSは、Windows Update等で常に最新の状態を保ってください。 また、インストール時にシリアル番号が正常に認識されない時は以下の内容をご確認ください。 1:入力されているすべての文字は「半角サイズ」である。 2:アルファベット(英字)は「半角サイズ」「大文字」である。 3:ハイフンが「半角サイズ」で - と入力されている。 ※「一(長音)」や「一(全角サイズのマイナス)」で入力されている場合上記の条件とは異なりますのでご注意ください。 ○正しい入力例:DEXXX-AAAAAAAAA(英字は大文字であり、すべての文字が半角サイズの状態) ×誤った入力例: DEXXX-AAAAAAAA(すべて全角になっている) dexxx-aaaaaaaaa(英字が小文字になっている) DEXXX-AAAAAAAAA(ハイフンが全角の長音記号になっている) Q:管理者権限を持っていないユーザーアカウントでパソコンを起動し、インストールしようとすると 「続行するには管理者アカウントのパスワードを入力して、[OK]をクリックしてください。」(Vista) 「インストールプログラムにはディレクトリ ~ にアクセスする権限がありません。 インストールを継続できません。管理者としてログインするか、またはシステム管理者にお問い合わせ ください。」(XP)と表示されてインストールができません A:本ソフトをご利用の際には管理者権限を持ったユーザーアカウント上でご利用ください。 Q:インストールしようとすると『・・・にアクセルする権限がありません。インストールを継続できません。』 といったメッセージ(Windows XP)や次のような画面(Windows Vista)が表示されてインストールができません

例: Windows Vista

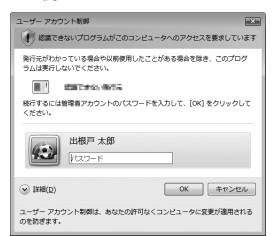

A:管理者権限を持っていないユーザーアカウントでパソコンを起動していませんか? 本ソフトをご利用の際には予め管理者権限を持ったユーザーアカウントでパソコンを起動してからインストール 作業を行ってください。

#### Q:アンインストールして再インストールしたのに、設定の情報が初期の状態に戻らない

A:この設定の情報を消去するには、4ページ内のアンインストール手順の後、 「ドキュメント(※)」→「TV\_DVD\_iPod」フォルダー内の「config.ini」ファイルを削除してから、 再インストールを行ってください。 ※Windows XPの場合は、「マイドキュメント」と表示されます。

TV録画DVD動画iPod 17 Q&A

# **Q & A**

### 操作関連

#### Q:動画の変換に失敗する

A:動画ファイルが破損しているかプロテクトがかかっている可能性があります。

破損や、プロテクトがかかっている場合には変換できません。

#### Q:長い動画も変換できますか?

A:変換する動画に、時間制限はありません。時間に関係なく変換できます。

.....

#### Q:対応している動画の種類は?

A:入力対応ファイルはDVD(DVD-Video/DVDビデオモードのディスク及び、VOBファイル) AVI / FLV / MPEG1 / 3GP、出力対応ファイルはMPEG4 / MP3となります。

#### Q:動画の変換にはどのくらいの時間がかかるの?

A:動画のサイズや長さ、お使いのパソコンの性能によってそれぞれ異なります。

.....

#### Q:iPodに動画や音声を入れたけど、動画がうまく再生できない

A:本ソフトは変換した動画や音声をiTunesヘインボートする為のソフトです。 iTunes上で再生できる動画ファイルや音声ファイルについてはiPodで再生可能形式の為、 恐れ入りますが各デバイスのメーカー様にお問い合わせください。 また、iPodを含む他のデバイスへのインポートや再生についての詳細は各デバイスのメーカー様へ お問い合わせください。

#### Q:変換した動画や音声・音楽を「iPod」以外のプレーヤーで再生したい

A:変換した動画(MP4)や音声・音楽(MP3)を、MP4やMP3対応の各種プレイヤーに入れることで再生することができます。 但し、プレイヤーによっては再生ができないものもあります。詳細はプレイヤーの各メーカー様へお問い合わせください。

#### Q:変換した動画を見ることができない

A:変換した動画ファイル(ファイル名称やファイル形式等)が、 動画プレイヤーソフトやプレイヤー機器に対応しているかご確認ください。

#### Q:市販のDVDを変換してiPodで観ることはできますか?

A:対応しているDVDはDVDビデオモードのみとなります。 コピープロテクションがかかっていないものは変換できますが、DVD-VRモードやCSS、CPRM、CPPM等の コピープロテクション(技術的保護手段)が施されているDVDを扱うことはできません。 また、変換した場合にはエラーが表示される場合があります。

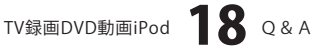

# **Q & A**

### その他

- Q:「TV録画DVD動画iPod」は、他のパソコンと共有して使用できますか?
- A:本ソフトは、インストールを行ったパソコン上で操作してください。ネットワーク経由等でご利用いただくことは できません。

#### Q:画面の端が切れて表示される

A:画面解像度を推奨サイズ以上に変更します。

確認方法

[Windows Vista]

- 1. デスクトップの何も無い所で右クリック→個人設定をクリックします。
- 2. 個人設定ウィンドウ内の、画面の設定を左クリックします。
- 3. 解像度を800×600以上に設定し「OK」をクリックで設定完了です。

※機種によっては推奨解像度が表示できない物もあります。

.....

#### Q:ボタンや文字などがずれていたり、画面の表示がおかしい

A:お使いのパソコン画面の設定をご確認ください。

確認方法

[Windows Vista]

- 1. デスクトップの何も無い所で右クリック→個人設定を右クリックします。
- 2. フォントサイズ (DPI) の調整をクリックします。
- 「あなたの許可が必要です」と許可を求められますので「続行」をクリックします。
   既定のスケール(96DPI)にチェックを付け、「OK」をクリックします。
- 4. パソコンを再起動した後、本ソフトを起動させて画面表示をご確認ください。

DPI設定につきましては、Windows OSでの設定となるため、詳細についてはMicrosoft社へお尋ねください。 また、iTunes等のプレーヤーソフトやその他のソフト、パソコン本体やiPod、その他の周辺機器につきましても 各メーカー様へお尋ねください。

弊社では「TV録画DVD動画iPod」以外に関する詳細につきましては一切の責任を負いかねます。

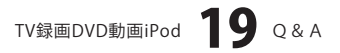

# -memo ------

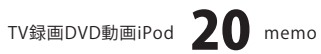

# -memo ------

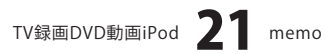

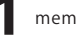

# ・ユーザーサポート

#### 問い合わせについて

お客様よりいただいたお問い合わせに返信できないということがあります。 問い合わせを行っているのにも関わらず、サポートからの返事がない場合、弊社ユーザーサポートまで ご連絡が届いていない状態や、返信先が不明(正しくない)場合が考えられます。

FAX及びe-mailでのお問い合わせの際には、『ご連絡先を正確に明記』の上、サポートまでお送りください ますようよろしくお願い申し上げます。

弊社ホームページ上から問い合わせの場合、弊社ホームページ上からサポート宛にメールを送ることが 可能です。

弊社ホームページ

http://www.de-net.com 問い合わせページ http://www.de-net.com/pc3/user-support/index.htm 『ご購入後のお問い合わせ』をお選びください。

直接メール・FAX・お電話等でご連絡の場合

- ○ソフトのタイトル・バージョン
- 例:「TV録画DVD動画iPod」
- ○ソフトのシリアルナンバー

例:DEXXX-AAAAAAAA

○ソフトをお使いになられているパソコンの環境

・OS及びバージョン

例:Windows Vista、WindowsUpdateでの最終更新日〇〇年〇月〇日

- ・ブラウザーのバージョン
- 例:Internet Explorer 7
- ・パソコンの仕様

例:NEC XXXX-XXX/Core2 Duo 2.20GHz / HDD 500GB / Memory 2GB 〇お問い合わせ内容

- 例:~の操作を行ったら、~というメッセージがでてソフトが動かなくなった □□□部分の操作について教えてほしい…etc
- ○お名前
  - 例:○△太郎
- ○ご連絡先(正確にお願いいたします)
- 例:example@example.com

※メールアドレス等送る前に再確認をお願いいたします。

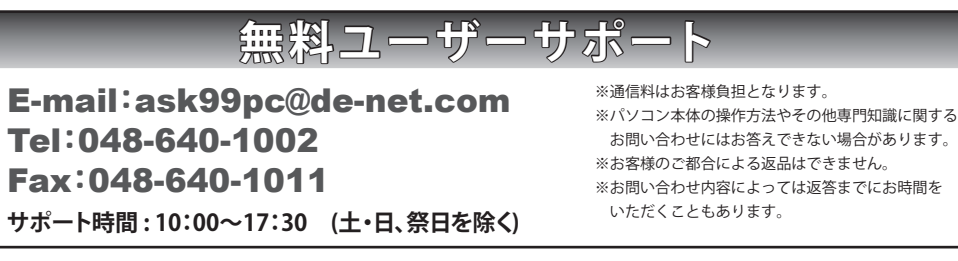

TV録画DVD動画iPod **77** ユーザーサポート

. . . . . . . . . . . . . . . . . . . .